## Zoom アプリからどうしてもミーティングに参加できない場合

| 1 | Web バージョンにアクセス                                                                                                    |
|---|----------------------------------------------------------------------------------------------------|
|   | https://zoom.us/                                                                                                    |
|   | 学習成一多小学了下人                                                                                                    |
|   | 共通 小学校 中学校                                                                                                    |
|   | 検索サイト      Coogle http://zoom.us/ Google 検索     Google 使索     Dtruct を入力してください。ふりがなが付きます。     http://     GO     GO     GO     GO     GO     Control Control Contrection     Control Control Control Control Control Cont |
|   | •                                                                                                    |
|   | Google http://zoom.us/ × ෫ 🤇                                                                                                    |
|   | Q すべて D 動画 目 ニュース L 画像 Ø ショッピング : もっと見る ツール                                                                                                    |
|   | 約3,720,000,000件(0.37秒)                                                                                                    |
|   | https://zoom.us * このページを訳す<br>Zoom: Video Conferencing, <u>Cloud Phone, Webinars, Chat</u><br>Zoom's secure, reliable video platform powers all of your communication needs, including<br>meetings. chat. phone. webinars. and online events.                                                                                                    |
|   |                                                                                                    |
| 2 | 「ミーティングに参加する」をクリック                                                                                                    |
|   |                                                                                                    |
|   | ← → ○ ☆ 合 https://zoom.us ☆ ⑫ ② …<br>デモをリクエスト 1.888.799.9666 リソース ▼ サポート                                                                                                    |
|   | こので、 シリューション・ ミーディングに参加する ミーディングを制催する * マイアカウント                                                                                                    |
|   | ハイブリッド ワークフォースの実現                                                                                                    |
|   | Zoom のプラットフォームは遠隔地と対面をシームレスに結びつ<br>け、どこにいても仕事ができるようにします。 ハイブリッド ソリ<br>ユーションを見る                                                                                                    |
|   | 無科サインアップ フランと価格                                                                                                    |
|   |                                                                                                    |
| F | デモをリクエスト 186<br>こちらが表示されたら×<br>Zoom は、当社のウェブサイトで Cookie および類似技術を使用しています。 ブライバシーズ                                                                                                    |
|   | <u> て cookie の 設定 す べ て の Cookie の 設定 す べ て の Cookie を 受 け 入 れ る</u>                                                                                                    |
| L |                                                                                                    |

| 3 | ミーティング ID を入力し「参加」をクリック           |                                                                                                    |                        |  |  |
|---|-----------------------------------|----------------------------------------------------------------------------------------------------|------------------------|--|--|
|   | ← → ♡ ⋒ A https://zoom.us         | s/join                                                                                                    | ☆ 唾 🛢 …                |  |  |
|   | zoom                              | ミーティングをスケジュールする ミーティングに                                                                                                    | 参加する ミーティングを開催する 🗸 🧶 📩 |  |  |
|   |                                   | ミーティングに参加する                                                                                                    |                        |  |  |
|   | C                                 |                                                                                                    |                        |  |  |
|   |                                   | ミーティングIDまたはバーソナルリンク名<br>ミーティング ID または個人リンク名を入力して                                                                             |                        |  |  |
|   |                                   | 参加                                                                                                    | ·                      |  |  |
|   |                                   | H.323/SIPルームシステムからミーティングに参加する                                                                                                | ミーティングに参加する            |  |  |
|   |                                   | 1 AU-11-21/2 AU-20-40-20-12 J                                                                                                | ミーティングロまたはパーソナルリンク名    |  |  |
|   | © 2022 200m Video Communications, | inc. All rights reserved. コノフィハンーあよび法務パワシー」                                                                                  | 節九章                    |  |  |
|   |                                   |                                                                                                    |                        |  |  |
| 4 | 「キャンセル」をクリッ                       | ク                                                                                                    |                        |  |  |
|   | ZOOM                              | サイトは、Zoom Meetings を開こうとしています。<br>ss/Izoom.us では、このアブリケーションを開くことを要求しています。<br>zoom.us が、関連付けられたアブリでこの種類のリンクを開くことを求に許可する<br>関く | サポート 日本語 ▼             |  |  |
|   |                                   |                                                                                                    |                        |  |  |
|   | ブラウザが表示して                         | いるダイアログのZoom Meetingsを開くをク                                                                                                   | フリックしてく                |  |  |
|   |                                   | ださい                                                                                                    |                        |  |  |
|   | ダイアログが表示され                        | れない場合は、以下の <b>ミーティングを起動</b> を<br>ださい                                                                                         | クリックしてく                |  |  |
|   | 「ミーティングを起動」を                      | をクリックすると、サービス利用規約とプライバシーステ<br>したことになります。                                                                                     | ートメントに同意               |  |  |
|   |                                   | ミーティングを起動                                                                                                    | 0                      |  |  |
| 5 | 「ミーティングを起動」                       | をクリック                                                                                                    |                        |  |  |

| 700m   | このサイトは、Zoom Meetings を開こうとしています。            | * ****-ト 日本語 -  |
|--------|---------------------------------------------|-----------------|
| 200111 | https://zoom.us では、このアプリケーションを開くことを要求しています。 | SALE THE HERBIT |
|        | Zoom.us が、関連付けられたアプリでこの種類のリンクを開くことを常に許可する   |                 |
|        |                                             |                 |
|        | VS VS VS VS                                 |                 |
|        |                                             |                 |
|        |                                             |                 |
|        |                                             |                 |

| -4 |   | - | - 1     |   |
|----|---|---|---------|---|
|    | - | 0 | • • • • | 1 |

| ダイアログが表示されない場合は、 | 以下の <b>ミーティングを起動</b> をクリックしてく |
|------------------|-------------------------------|
|                  | ださい                           |

「ミーティングを起動」をクリックすると、サービス利用規約とプライバシーステートメントに同意 したことになります。

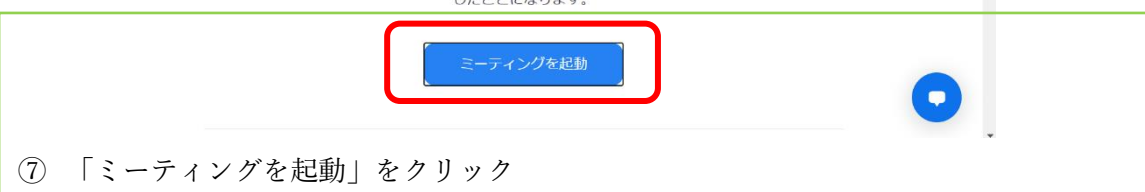

| 8 | 「ブラウサ                                                       | 「から参加してください」をクリック                                                                              |  |  |  |  |  |
|---|-------------------------------------------------------------|------------------------------------------------------------------------------------------------|--|--|--|--|--|
|   | へ<br>サポート 日本 ・<br>ブラウザが表示しているダイアログのZoom Meetingsを聞くをクリックしてく |                                                                                                |  |  |  |  |  |
|   |                                                             | ださい                                                                                            |  |  |  |  |  |
|   |                                                             | ダイアログが表示されない場合は、以下の <b>ミーティングを起動</b> をクリックしてく                                                  |  |  |  |  |  |
|   |                                                             | ださい                                                                                            |  |  |  |  |  |
|   |                                                             | 「ミーティングを起動」をクリックすると、サービス利用規約とプライバシーステートメントに同意<br>したことになります。                                    |  |  |  |  |  |
|   |                                                             | ミーティングを起動                                                                                      |  |  |  |  |  |
|   |                                                             | Zoomクライアントをインストールしていないのですか? 今すぐダウンロードする<br>Zoomクライアントで問題が発生していますか? <mark>ブラウザから参加してください</mark> |  |  |  |  |  |

| zoom | ミーティングに参加する ミーティングを研催する マ                                                           | サインイン サインアップは無料です                                                                 |
|------|-------------------------------------------------------------------------------------|-----------------------------------------------------------------------------------|
|      | ミーティングに参加する                                                                         |                                                                                   |
|      | 約4期<br>お名前                                                                          |                                                                                   |
|      | □ ¬セのミーディングの広めにこのも前を記述させる<br>「参加」をクリックすると、当社のリービス利用規約とプライバ<br>シーステートメントに同意したことになります | ミーティングに参加する                                                                       |
|      | 8) (d                                                                               | お名前<br>(ICT                                                                       |
|      |                                                                                     | 今後のミーティングのためにこの名前を記憶させる<br>「参加」をクリックすると、当社のサービス利用規約とプライバ<br>シーステートメントに同意したことになります |
|      |                                                                                     | 参加                                                                                |

⑨ 「お名前」を入力し、「参加」をクリック

⑩ 「ミーティングパスコード」を入力し、「参加」をクリック

| zoom | ミーティングに参加する ミーティングを開催する。 サインイン          | サインアップは批判です     |
|------|-----------------------------------------|-----------------|
|      | ミーティング パスコードを入力                         |                 |
|      | ミーディングバスコード<br>[ミーディングバスコード             |                 |
|      | e ni e ni e ni e ni e ni e ni e ni e ni | ニーティング パスコードを入力 |
|      | 3-71                                    | >グパスコード         |
|      |                                         | əşin (1997)     |
|      |                                         |                 |

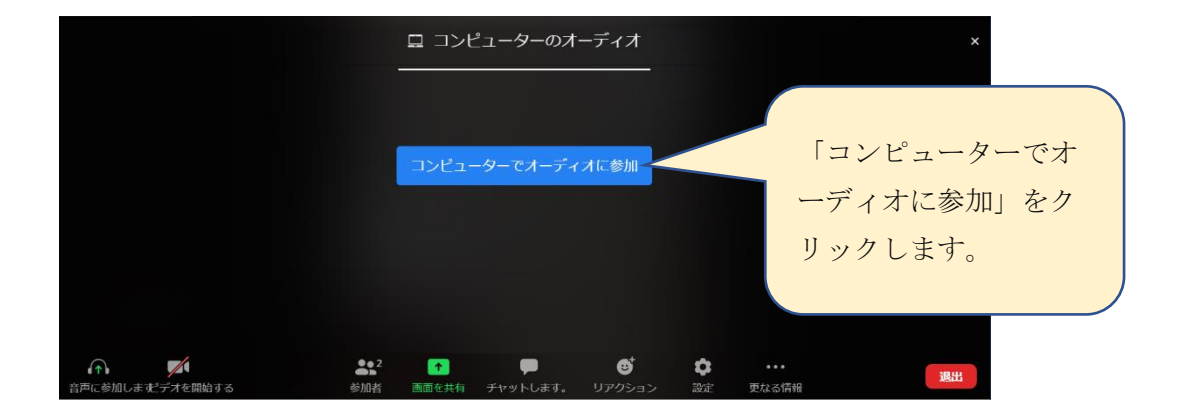

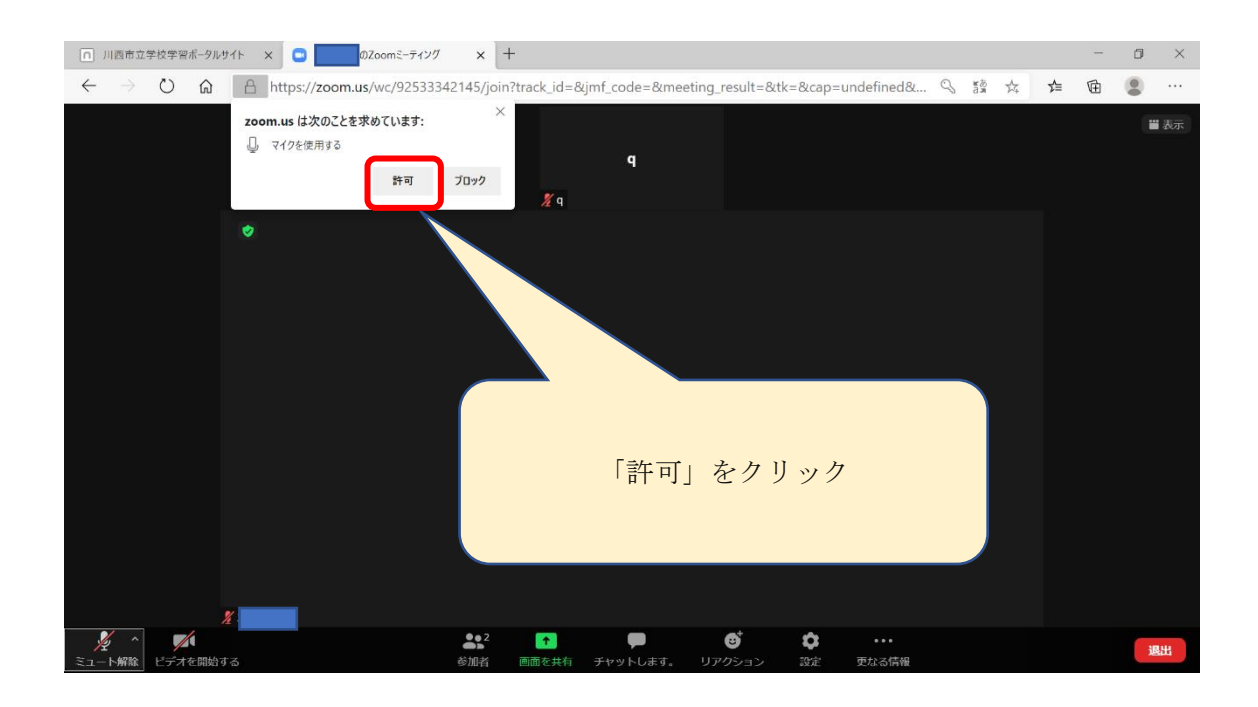

【カメラ・マイクのオン・オフが効かず、下のような英文が表示されていたら】

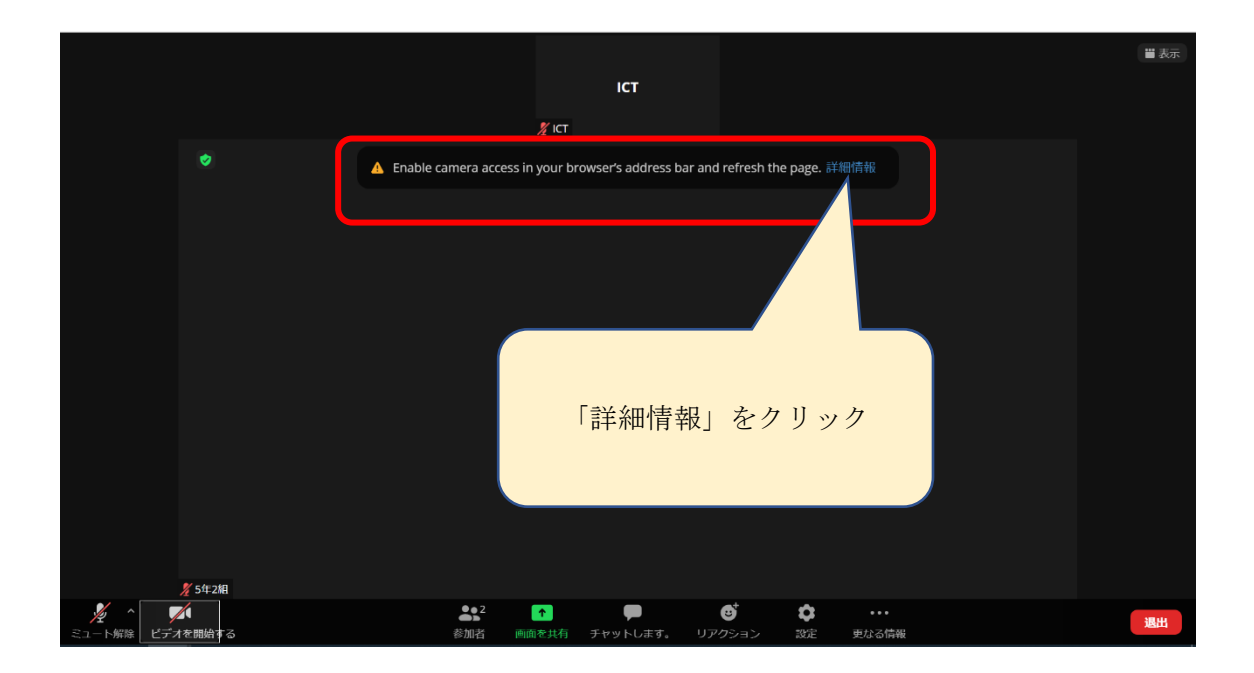

※「Zoom がカメラとマイクにアクセスすることを許可」のページが開きます。

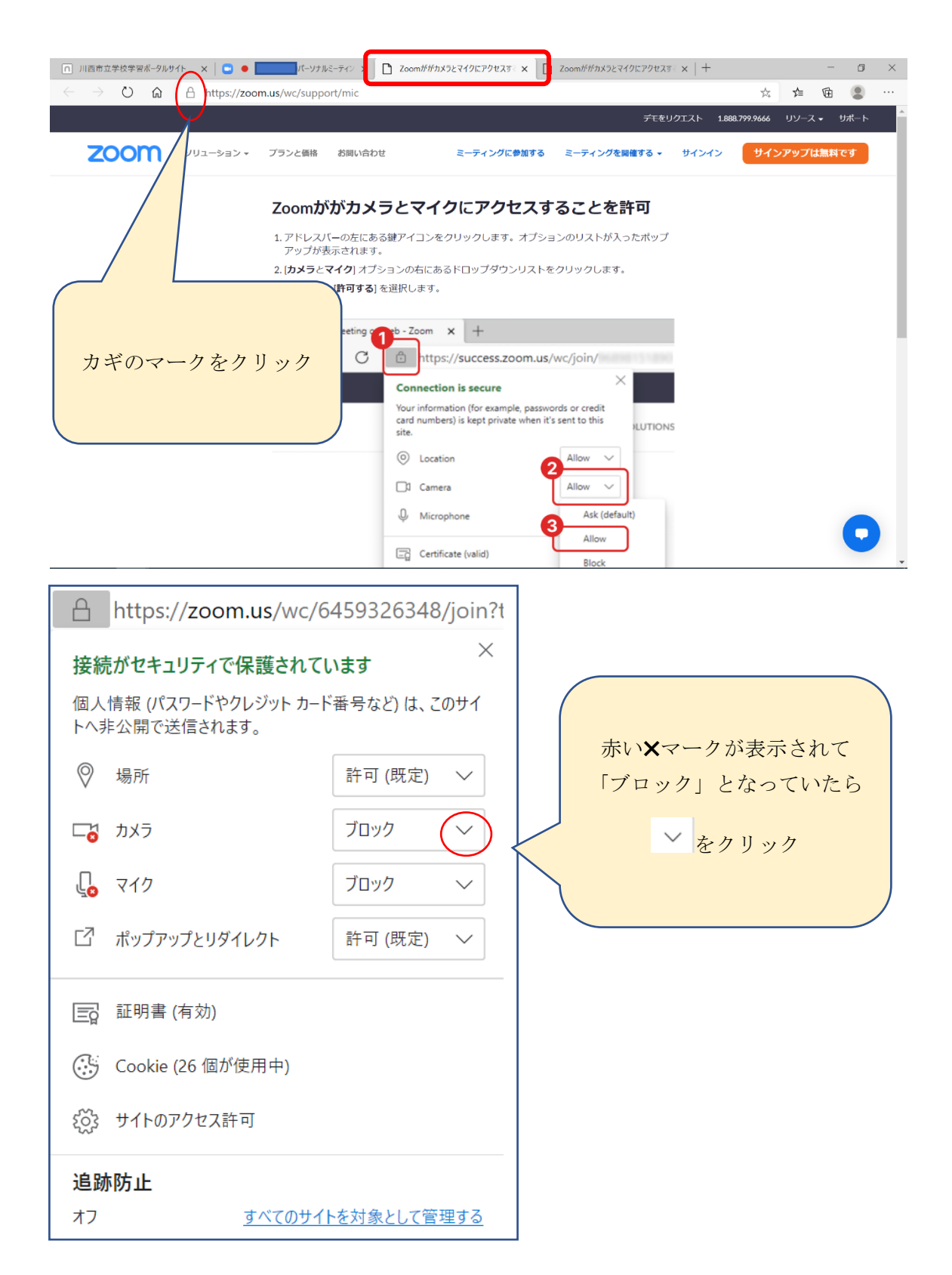

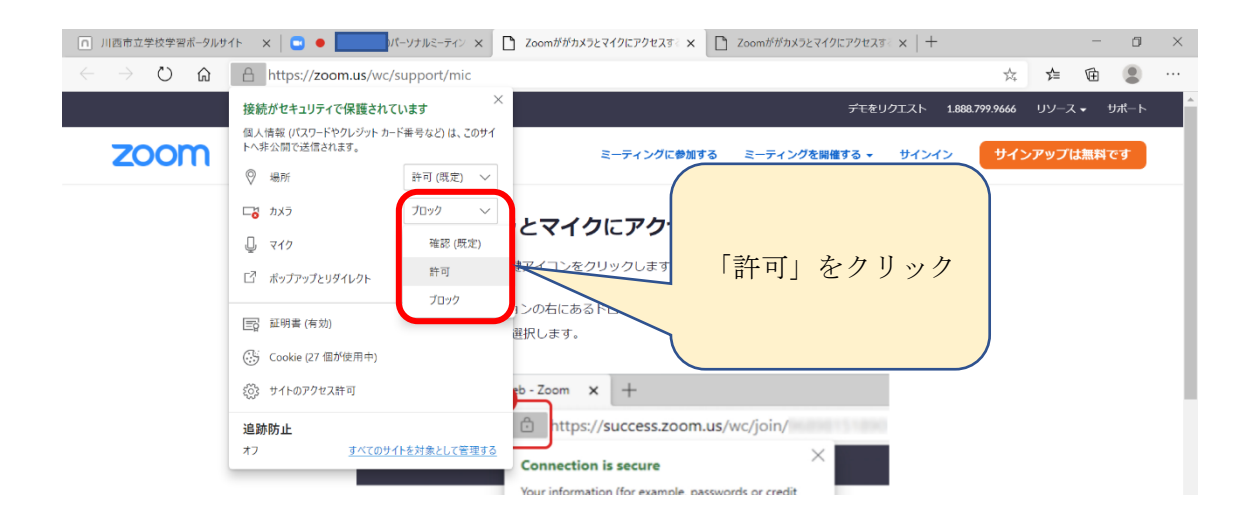

| □ 川西市立学校学習ポータルサイ               | (F 🗙 🖂 🖬 🌒 🛄 Ø/                      | ペーソナルミーティン ×  | Zoomががカメラとマイクにアクセスする×                                                           | Zoomががカメラとマイ                               |
|--------------------------------|--------------------------------------|---------------|---------------------------------------------------------------------------------|--------------------------------------------|
| $\leftarrow$ $\rightarrow$ O G | A https://zoom.us/wc/                | support/mic   |                                                                                 |                                            |
|                                | 接続がセキュリティで保護されて                      | 、<br>います ×    | ミーティ                                                                            | ングのタ                                       |
| zoom                           | 個人情報(バスワードやクレジット カー<br>トへ非公開で送信されます。 | ド番号など) は、このサイ | ブをクリ                                                                            | ックして                                       |
|                                | ◎ 場所                                 | 許可 (既定) 🛛 🗸   | ミーティ                                                                            | ングに戻                                       |
|                                | כֿצל וים                             | 許可 ~          | 1271                                                                            | 3                                          |
|                                | J 712                                | 許可 🗸 🗸        | 2412                                                                            |                                            |
|                                | 1 ポップアップとリダイレクト                      | 許可 (既定) 🛛 🗸   | 建アイコンをクリックします。オフ                                                                | プションのリストが入土                                |
|                                | [1] 証明書 (有効)                         |               |                                                                                 | (卜をクリックします。                                |
|                                | Cookie (27 個が使用中)                    |               | 西バじます。                                                                          |                                            |
|                                | 炎3 サイトのアクセス許可                        |               | rb-Zoom × +                                                                     |                                            |
|                                | 追跡防止                                 |               | ttps://success.zoom                                                             | .us/wc/join/                               |
|                                | オフ すべてのサイ                            | (トを対象として管理する  | Connection is secure                                                            | $\times$                                   |
|                                |                                      |               | Your information (for example, pa<br>card numbers) is kept private whe<br>site. | isswords or credit<br>in it's sent to this |
|                                |                                      |               | O Location                                                                      | Allow ~                                    |
|                                |                                      |               | Camera                                                                          | Allow 🗸                                    |
|                                |                                      |               | Q Microphone                                                                    | Ask (defau                                 |
|                                |                                      |               |                                                                                 | Allow                                      |
|                                |                                      |               | Eg Certificate (valid)                                                          | Block                                      |

## 【もしも英語になっていたら】

| □ 川西市立学校学習ポータルサイト ×                                    | Launch Meeting - Zoom × +                                                                                                    |                                                                                                    | - 0 ×          |
|--------------------------------------------------------|----------------------------------------------------------------------------------------------------|----------------------------------------------------------------------------------------------------|----------------|
| $\leftarrow$ $\rightarrow$ O $\textcircled{a}$ A https | ://zoom.us/j/6459326348?from=join#success                                                                                                    |                                                                                                    | ☆ な @ ② …      |
|                                                        | //zoom.us/j/6459326348?from=join#success<br>Click Open Zoom Mee<br>If you don't see<br>By clicking "Launch Meeting", you agre<br>La<br>Don't have Zoom O | English マ<br>文字の上か下矢印をクリ<br>ee to our Terms of Service and Privacy Stat<br>unch Meeting<br>Elient installed? Download Now | Sussert Engine |
|                                                        | Don't have Zoom C                                                                                                    | Client installed? Download Now                                                                                            | 0              |

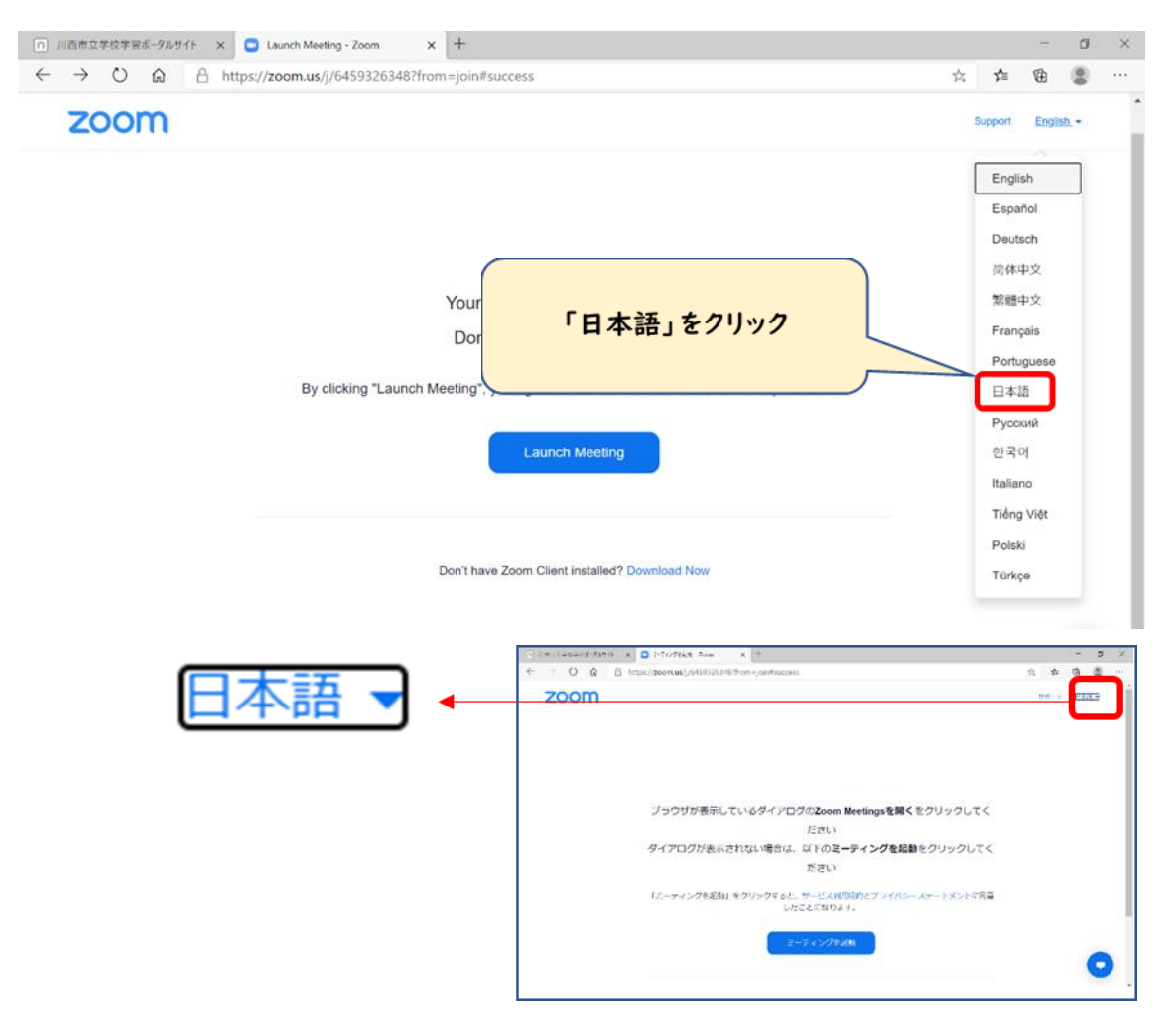